## Настройка VPN-соединения для работы с ЕТИС ПГУ

Нажмите кнопку Пуск, выберите Панель управления:

|                                 | Arrando Marado |                        | - Alan                                    |
|---------------------------------|----------------|------------------------|-------------------------------------------|
| Microsoft Office Word 2003      | •              |                        | HAR                                       |
| Microsoft Office Excel 2003     | •              |                        | 1.3.4.5.5<br>(1.3.4.5.5)<br>(1.3.4.5.3.7) |
| Microsoft Office Visio 2003     |                | - mainter a minister   | a second                                  |
| 😨 Mozilla Sunbird               |                |                        | 222                                       |
| WinRAR                          | •              | Документы              |                                           |
| 🗌 Калькулятор                   |                | Изображения            |                                           |
| 🧾 Блокнот                       |                |                        |                                           |
| Fiery Remote Scan 5             |                | Компьютер              | 132                                       |
| 🚳 CDBurnerXP                    |                |                        | - B.S.S.                                  |
| ImgBurn                         |                | Панель управления      |                                           |
| 🐌 QIP Infium                    |                | Устройства и принтеры  | Изменен                                   |
| 🔀 The Bat!                      | э.<br>Э        | serbonend a apartepor  | компьют                                   |
| 🥑 2GIS                          |                | Программы по умолчанию |                                           |
| A Rainmeter                     |                |                        |                                           |
| 😤 Ab                            |                |                        |                                           |
| 📥 Adobe Acrobat 8 Professional  | ۰.             |                        |                                           |
| 🗊 4UOnly                        |                |                        |                                           |
| A O'Reilly                      |                |                        | 83                                        |
| KMPlayer                        |                |                        |                                           |
| 🕹 Кодекс-клиент                 |                |                        |                                           |
| • Все программы                 |                |                        |                                           |
| [] ผลของ อกองออนและ แกล้องไละ ( | 0              |                        |                                           |
| Пладта программы о файлы        | ~              | Завершение рассты      | a Ref                                     |
|                                 | -              |                        | - Partie                                  |
|                                 |                |                        |                                           |

Выберите Центр управления сетями и общим доступом:

|              |                                   |           |                                        | -  | and the second second                   | -     |                                    |                                                     |
|--------------|-----------------------------------|-----------|----------------------------------------|----|-----------------------------------------|-------|------------------------------------|-----------------------------------------------------|
| 00           | ) - 🤍 🕨 Панель управления 🕨 Во    | се элемен | ты панели управления 🔸                 | -  |                                         |       | • 4• Поиск в панел                 | и управления                                        |
| <u>Ф</u> айл | Правка Вид Сервис Справка         |           |                                        |    |                                         |       |                                    |                                                     |
| Настр        | ройка параметров компьют          | epa       |                                        |    |                                         |       | Просмотр: Крупи                    | ные значки 🔻                                        |
| 3            | Manager                           | (M)       | windows cardspace                      |    | WITHOWS SIDESHOW                        | =0    | ADIUSALIYUK                        |                                                     |
|              | Администрирование                 | *         | Архивация и восстановление             | 1  | Брандмауэр Windows                      | 2     | Восстановление                     |                                                     |
|              | Гаджеты рабочего стола            | ŕ         | Дата и время                           |    | Датчик расположения и<br>другие датчики | Prode | Диспетчер Realte                   | k HD                                                |
| -            | Диспетчер устройств               | a         | Диспетчер учетных<br>данных            | 23 | Домашняя группа                         | 鼺     | Защитник Windo                     | ws                                                  |
| 0            | Звук                              |           | Значки области<br>уведомлений          | ۹  | Клавиатура                              | Ì     | Мышь                               |                                                     |
|              | Панель задач и меню<br>"Пуск"     |           | Панель управления<br>NVIDIA            | R  | Параметры<br>индексирования             | E     | Параметры папо                     | ĸ                                                   |
| M            | Персонализация                    | -         | Подключения к<br>удаленным рабочим     | ٩  | Почта                                   |       | Приступая к рабо                   | оте                                                 |
| 同            | Программы и компоненты            | •         | Программы по<br>умолчанию              | Ą  | Распознавание речи                      |       | Свойства обозре                    | вателя                                              |
|              | Система                           | 1         | Счетчики и средства производительности | 3  | Телефон и модем                         | 2     | Управление цвет                    | ом                                                  |
|              | Устранение неполадок              | -         | Устройства и принтеры                  | 82 | Учетные записи<br>пользователей         | æ     | Центр обновлени<br>Windows         | 19                                                  |
| p            | Центр поддержки                   | ۲         | Центр синхронизации                    | •  | Центр специальных<br>возможностей       | 1     | Центр управлени<br>и общим доступс | на сетями<br>Центо упозвле ния                      |
| 0            | Центр устройств<br>Windows Mobile | A         | Шрифты                                 | -  | Экран                                   | 1     | Электропитание                     | доступом<br>Проверка сост зани<br>изменение пар вме |
| 8            | Язык и региональные<br>стандарты  |           |                                        |    |                                         |       |                                    | сети и параметров<br>к файлам и принте              |

Нажмите "Настройка нового подключения или сети":

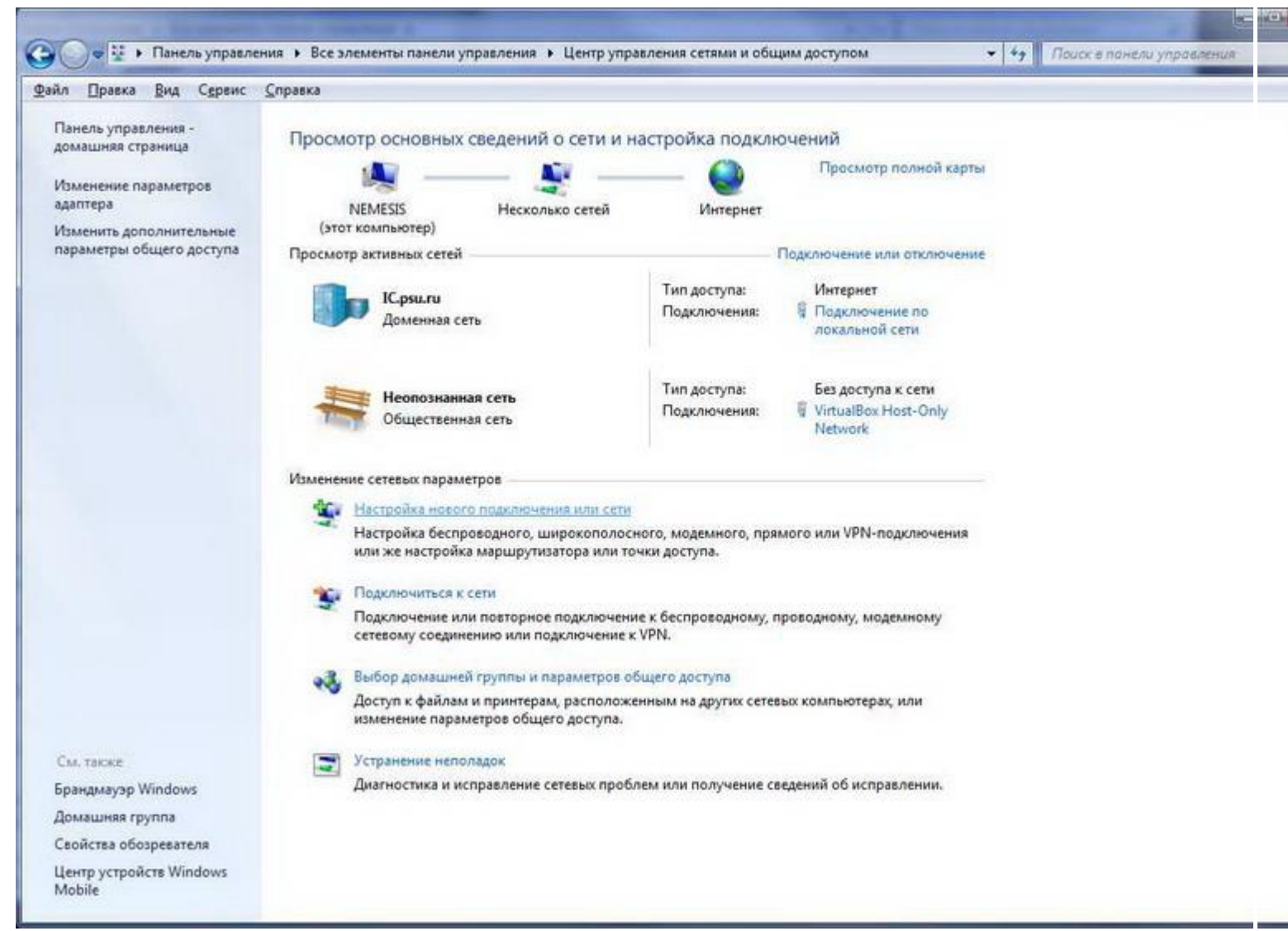

Выберите "Подключение к рабочему месту". Нажмите "Далее":

| / 📳 Устан                                                                                     | ювка подключения или сети                                                                                                    |
|-----------------------------------------------------------------------------------------------|----------------------------------------------------------------------------------------------------|
| Выбер                                                                                         | ите вариант подключения                                                                                                    |
|                                                                                               | Подключение к Интернету<br>Беспоовалное скоростное или телефонное полключение к Интернету                                                                                                    |
| -                                                                                             | Создание и настройка новой сети                                                                                                    |
|                                                                                               | Подключение к рабочему месту                                                                                                    |
|                                                                                               | Настройка телефонного или VPN-подключения к рабочему месту.<br>Настройка телефонного подключения<br>Подключение к Интернету через телефонную сеть.                                                                                                    |
|                                                                                               |                                                                                                    |
| 1.<br>                                                                                        |                                                                                                    |
|                                                                                               |                                                                                                    |
|                                                                                               | Далее Отмен                                                                                                    |
| мите "И                                                                                       | Далее Отмен<br>спользовать мое подключение к интернету (VPN)":                                                                                                    |
| кмите "И                                                                                      | Далее Отмен<br>спользовать мое подключение к интернету (VPN)":                                                                                                    |
| кмите "И<br>С Поди<br>Как вь                                                                  | Далее Отмен<br>СПОЛЬЗОВАТЬ МОЕ ПОДКЛЮЧЕНИЕ К ИНТЕРНЕТУ (VPN)":<br>лючение к рабочему месту                                                                                                    |
| кмите "И<br>Поди<br>Как вы                                                                    | Далее Отмен<br>СПОЛЬЗОВАТЬ МОЕ ПОДКЛЮЧЕНИЕ К ИНТЕРНЕТУ (VPN)":<br>лючение к рабочему месту<br>ПОЛНИТЬ ПОДКЛЮЧЕНИЕ?                                                                                                    |
| кмите "И<br>Сак вы<br>Как вы                                                                  | Далее Отмен<br>СПОЛЬЗОВАТЬ МОЕ ПОДКЛЮЧЕНИЕ К ИНТЕРНЕТУ (VPN)":<br>ПОЛНИТЬ ПОДКЛЮЧЕНИЕ?<br>СПОЛЬЗОВАТЬ МОЕ ПОДКЛЮЧЕНИЕ К ИНТЕРНЕТУ (VPN)<br>одключение через Интернет с помощью виртуальной частной сети (VPN).                                                                                                    |
| кмите "И<br>Поди<br>Как вы                                                                    | Далее Отмен<br>СПОЛЬЗОВАТЬ МОЕ ПОДКЛЮЧЕНИЕ К ИНТЕРНЕТУ (VPN)":<br>лючение к рабочему месту<br>ПОЛНИТЬ ПОДКЛЮЧЕНИЕ?<br>СПОЛЬЗОВАТЬ МОЕ ПОДКЛЮЧЕНИЕ К ИНТЕРНЕТУ (VPN)<br>одключение через Интернет с помощью виртуальной частной сети (VPN).<br>ОД ОД ОД ОД ОД ОД ОД ОД ОД ОД ОД ОД ОД О                                                                                                    |
| КМИТЕ "И<br>Поди<br>Как вы                                                                    | Спользовать мое подключение к интернету (VPN)":<br>лючение к рабочему месту<br>иполнить подключение?<br>Аспользовать мое подключение к Интернету (VPN)<br>одключение через Интернет с помощью виртуальной частной сети (VPN).                                                                                                    |
| КМИТЕ "И<br>Поди<br>Как вы                                                                    | Спользовать мое подключение к интернету (VPN)":<br>лючение к рабочему месту<br>полнить подключение?<br>Спользовать мое подключение к Интернету (VPN)<br>одключение через Интернет с помощью виртуальной частной сеги (VPN).<br>Спользовать <u>прямой набор номера</u><br>рямое подключение к телефонному номеру без выхода в Интернет.                                                                                                    |
| КМИТЕ "И<br>С. Поди<br>Как вы<br>С. И<br>С. И<br>С. И<br>С. И<br>С. И<br>С. И<br>С. И<br>С. И | Далее Отмен<br>СПОЛЬЗОВАТЬ МОЕ ПОДКЛЮЧЕНИЕ К ИНТЕРНЕТУ (VPN):<br>лючение к рабочему месту<br>ПОЛНИТЬ ПОДКЛЮЧЕНИЕ?<br>СПОЛЬЗОВАТЬ МОЕ ПОДКЛЮЧЕНИЕ К ИНТЕРНЕТУ (VPN)<br>одключение через Интернет с помощью виртуальной частной сети (VPN).<br>Одключение через Интернет с помощью виртуальной частной сети (VPN).<br>СПОЛЬЗОВАТЬ ДРЯМОЙ НАБОР НОМЕРА<br>рямое подключение к телефонному номеру без выхода в Интернет.<br>СПОЛЬЗОВАТЬ ПРЯМОЙ НАБОР НОМЕРА<br>рямое подключение к телефонному номеру без выхода в Интернет.<br>СОСТИНИИ СТИРИСТИИИ СТИРИСТИИИ СТИРИИ СТИРИИ СТИРИСТИИИ СТИРИСТИИИ СТИРИСТИИИ СТИРИСТИИ СТИРИ СТИРИСТИИИ СТИРИСТИИ СТИРИ СТИРИ СТИРИ СТИРИ СТИРИ СТИРИ |
| КМИТЕ "И<br>Как вы<br>Как вы<br>И<br>И<br>И<br>И<br>То так                                    | Далее Отмен СПОЛЬЗОВАТЬ МОЕ ПОДКЛЮЧЕНИЕ К ИНТЕРНЕТУ (VPN)":  лючение к рабочему месту  полнить подключение?  СПОЛЬЗОВАТЬ МОЕ ПОДКЛЮЧЕНИЕ К ИНТЕРНЕТУ (VPN) одключение через Интернет с помощью виртуальной частной сети (VPN).  СПОЛЬЗОВАТЬ ПРЯМОЙ НАБОР НОМЕРА рямое подключение к телефонному номеру без выхода в Интернет.  СПОЛЬЗОВАТЬ ПРЯМОЙ НАБОР НОМЕРА рямое подключение к телефонному номеру без выхода в Интернет.  СПОЛЬЗОВАТЬ ПРЯМОЙ НАБОР НОМЕРА рямое подключение к телефонному номеру без выхода в Интернет.  СПОЛЬЗОВАТЬ ПРЯМОЙ НАБОР НОМЕРА рямое подключение к телефонному номеру без выхода в Интернет.                                                                                                    |

В поле "Интернет адрес" впишите имя VPN-сервера - vpn.psu.ru В поле "Имя местоназначения" напишите произвольное название создаваемого подключения.

## Отметьте "Не подключаться сейчас...". Нажмите "Далее":

|                                                                                                    | му месту                                                                                                    |                                                                                                    |
|----------------------------------------------------------------------------------------------------|----------------------------------------------------------------------------------------------------|----------------------------------------------------------------------------------------------------|
| Введите Интернета-                                                                                                    | адрес для подключения                                                                                                    |                                                                                                    |
| Этот адрес можно получи                                                                                                    | ть у сетевого администратора.                                                                                                    |                                                                                                    |
| <u>И</u> нтернете-адрес:                                                                                                    | vpn.psu.ru                                                                                                    |                                                                                                    |
| Имя местоназна <u>ч</u> ения:                                                                                                    | VPN-подключение                                                                                                    |                                                                                                    |
| <ul> <li>Использовать смар</li> <li>Разрешить исполь</li> <li>Этот параметр поз компьютеру, испо.</li> <li>Не подключаться с</li> </ul> | от-карту<br>зовать это подключение другим пользов<br>воляет любому пользователю, имеющем<br>льзовать это подключение.<br>сейчас, только выполнить установку для | ателям<br>иу доступ к этому<br>подключения в <mark>б</mark> удущем                                                                                                    |
| те имя и пароль:                                                                                                    |                                                                                                    | Далее Отм                                                                                                    |
| Подключение к рабоче                                                                                                    | MV MECTV                                                                                                    | and the second second se |
| Введите имя пользо                                                                                                    | вателя и пароль                                                                                                    |                                                                                                    |
| Введите имя пользо<br>Пользователь:                                                                                                    | ему месту<br>вателя и пароль<br>ИмяПользователя                                                                                                    |                                                                                                    |
| Введите имя пользо<br>Пользователь:<br>Паро <u>л</u> ь:                                                                                 | ему месту<br>вателя и пароль<br>ИмяПользователя<br>•••••                                                                                                    |                                                                                                    |
| Введите имя пользо<br>Пользователь:<br>Паро <u>л</u> ь:                                                                                 | ему месту<br>Вателя и пароль<br>ИмяПользователя<br>••••••<br>Отобра <u>ж</u> ать вводимые знаки<br>Запомнить этот пароль                                        |                                                                                                    |
| Введите имя пользо<br>Пользователь:<br>Паро <u>л</u> ь:<br>До <u>м</u> ен (не обязательно):                                             | ему месту<br>Вателя и пароль<br>ИмяПользователя<br>••••••<br>Отображать вводимые знаки<br><u>З</u> апомнить этот пароль                                         |                                                                                                    |
| Введите имя пользо<br>Пользователь:<br>Паро <u>л</u> ь:<br>До <u>м</u> ен (не обязательно):                                             | ему месту<br>Вателя и пароль<br>ИмяПользователя<br>••••••<br>Отображать вводимые знаки<br>Запомнить этот пароль                                                 |                                                                                                    |

Нажмите "Закрыть":

| 😋 🔓 Подключени | е к рабочему месту      |    |            |                 |
|----------------|-------------------------|----|------------|-----------------|
| Подключени     | ие готово к использован | ыю |            |                 |
|                | <b>N</b>                | Ē  | <b>D</b> p |                 |
| •              | Подключиться сейчас     |    |            |                 |
|                |                         |    |            |                 |
|                |                         |    |            | <u>З</u> акрыть |

Перед первым подключением необходимо провести дополнительные настройки. Нажмите "Изменение параметров адаптера":

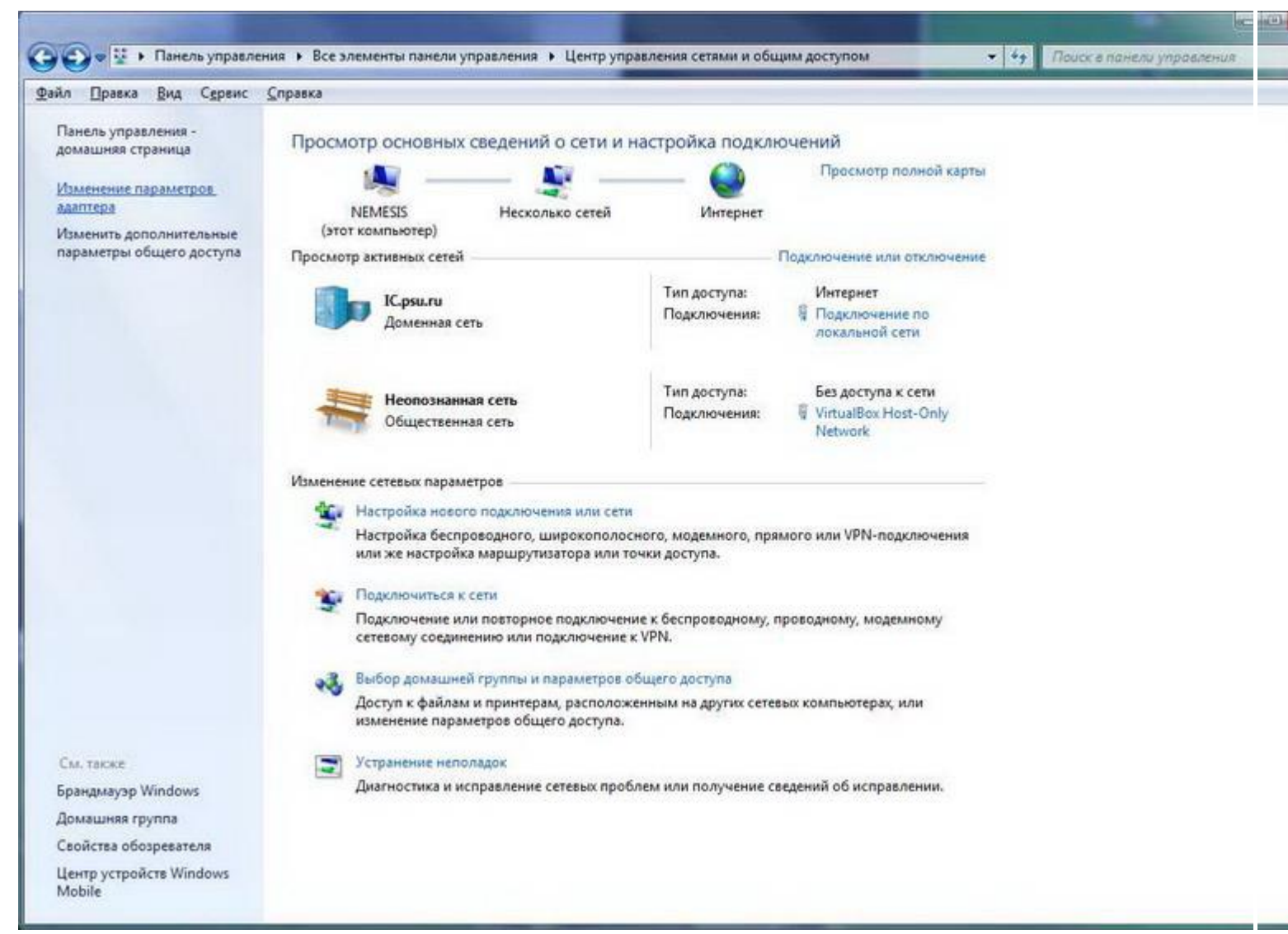

Нажмите правой кнопкой мыши на созданное Вами подключение, выберите "Свойства":

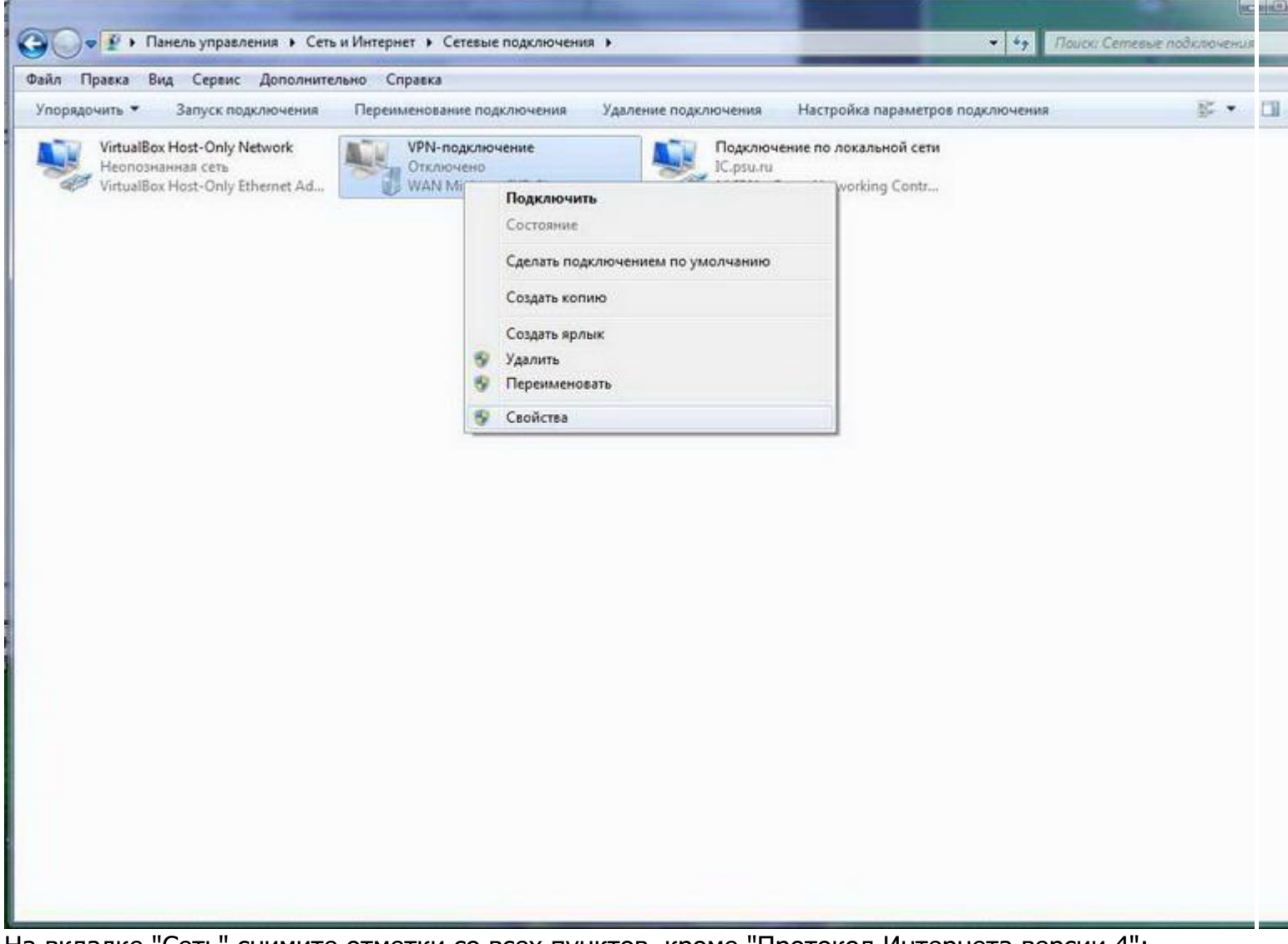

На вкладке "Сеть" снимите отметки со всех пунктов, кроме "Протокол Интернета версии 4":

| Компоненты, <u>и</u> спользуемые этим подключением:<br>Протокол Интернета версии 6 (ТСР/IРv6)<br>Служба доступа к файлам и принтерам сетей Microsoft<br>Клиент для сетей Microsoft<br>Клиент для сетей Microsoft<br>Свойства<br>Описание<br>Позволяет данному компьютеру получать доступ к<br>ресурсам в сети Microsoft.                                                                                 |                                                                                                 | езопасность Сеть                                                 | Доступ                                                 |
|----------------------------------------------------------------------------------------------------|-------------------------------------------------------------------------------------------------|------------------------------------------------------------------|--------------------------------------------------------|
| <ul> <li>Протокол Интернета версии 6 (ТСР/IРv6)</li> <li>Протокол Интернета версии 4 (ТСР/IРv4)</li> <li>Служба доступа к файлам и принтерам сетей Місгози</li> <li>Клиент для сетей Місгозоft</li> <li>Клиент для сетей Місгозоft</li> <li>Клиент для сетей Місгозоft</li> <li>Свойства</li> <li>Описание</li> <li>Позволяєт данному компьютеру получать доступ к ресурсам в сети Місгозoft.</li> </ul> | омпоненты, используе                                                                            | емые этим подклю                                                 | ением:                                                 |
| Клиент для сетей Містозоft<br>Установить<br>Описание<br>Позволяет данному компьютеру получать доступ к<br>ресурсам в сети Microsoft.                                                                                                    | <ul> <li>4 Протокол Интерн</li> <li>4 Протокол Интерн</li> <li>2 Д. Служба доступа н</li> </ul> | нета версии 6 (ТСР.<br>нета версии 4 (ТСР.<br>к файлам и принтер | /IPv6)<br>/IPv4)<br>рам сете <mark>й M</mark> icrosoft |
| Удадить         Свойства           Описание         Позволяет данному компьютеру получать доступ к ресурсам в сети Microsoft.                                                                                                    | П Клиент для сетей                                                                              | λ Microsoft                                                      |                                                        |
| Удадить Сводства<br>Описание<br>Позволяет данному компьютеру получать доступ к<br>ресурсам в сети Microsoft.                                                                                                    |                                                                                                 |                                                                  |                                                        |
| Уда <u>л</u> ить Сво <u>й</u> ства<br>Описание<br>Позволяет данному компьютеру получать доступ к<br>ресурсам в сети Microsoft.                                                                                                    |                                                                                                 |                                                                  |                                                        |
| Сводства<br>Описание<br>Позволяет данному компьютеру получать доступ к<br>ресурсам в сети Microsoft.                                                                                                    |                                                                                                 | La Starsattans                                                   |                                                        |
| Описание<br>Позволяет данному компьютеру получать доступ к<br>ресурсам в сети Microsoft.                                                                                                    | <u>У</u> становить                                                                              | <b>Уда<u>л</u>ить</b>                                            | Свойства                                               |
| Позволяет данному компьютеру получать доступ к<br>ресурсам в сети Microsoft.                                                                                                    | <b>0</b>                                                                                        |                                                                  |                                                        |
| ресурсам в сети Microsoft.                                                                                                    | Описание                                                                                        |                                                                  |                                                        |
|                                                                                                    | Описание<br>Позволяет данному к                                                                 | сомпьютеру получа                                                | ть доступ к                                            |
|                                                                                                    | Описание<br>Позволяет данному к<br>ресурсам в сети Місг                                         | компьютеру получа<br>rosoft.                                     | ть доступ к                                            |
|                                                                                                    | Описание<br>Позволяет данному и<br>ресурсам в сети Micr                                         | компьютеру получа<br>osoft.                                      | ть доступ к                                            |
|                                                                                                    | Описание<br>Позволяет данному к<br>ресурсам в сети Micr                                         | компьютеру получа<br>osoft.                                      | ть доступ к                                            |
|                                                                                                    | Описание<br>Позволяет данному и<br>ресурсам в сети Micr                                         | компьютеру получа<br>osoft.                                      | ть доступ к                                            |
|                                                                                                    | Описание<br>Позволяет данному н<br>ресурсам в сети Micr                                         | компьютеру получа<br>osoft.                                      | ть доступ к                                            |

На вкладке "Безопасность" выберите из списка Тип VPN - "L2TP IPsec VPN"; Шифрование данных -"Обязательное"; в разделе "Проверка подлинности" выберите "Разрешить следующие протоколы" и отметьте только "Протокол Microsoft CHAP версии 2 (MS-CHAP v2)":

| Общие Параметры                                                   | Безопасность Сеть Доступ                                                                                                    |
|-------------------------------------------------------------------|----------------------------------------------------------------------------------------------------|
| <u>Т</u> ип VPN:                                                  |                                                                                                    |
| L2TP IPsec VPN                                                    |                                                                                                    |
| <u>Ш</u> ифрование данных                                         | Дополнит <u>е</u> льные параметр                                                                                                    |
| обязательное (откл                                                | ючиться, если нет шифрования)                                                                                                    |
| <ul> <li>Разрешить след</li> </ul>                                | тующие протоколы                                                                                                    |
| Незашифров<br>Протокол про<br>Протокол Міс<br>Шспользо<br>Windows | анный пароль (РАР)<br>оверки пароля (СНАР)<br>crosoft <u>C</u> НАР версии 2 (MS-CHAP v2)<br>овать автоматически имя входа и парол<br>(и имя домена, если существует) |

Нажмите "Дополнительные свойства", в открывшемся окне отметьте "Для проверки подлинности использовать предварительный ключ" и введите ключ "111". Нажмите "ОК":

| ополнительн<br>L2TP | ые свойства 🥌                                             |
|---------------------|-----------------------------------------------------------|
| 🧿 Для про           | верки подлинности использовать предварительный клю        |
| <u>К</u> люч:       | 111                                                       |
| О Использ           | овать сертификат для проверки подлинности                 |
| [√] Пров<br>серве   | ерить атрибуты имени и использования у сертификата<br>spa |
|                     | ОК Отмена                                                 |

Закройте Центр управления сетями и общим доступом. В списке доступных соединений появится Ваше VPN-подключение:

|                                                   |                                                                                                    |                                                                                          |                    |                                   | 520      |
|---------------------------------------------------|----------------------------------------------------------------------------------------------------|------------------------------------------------------------------------------------------|--------------------|-----------------------------------|----------|
|                                                   | IC.psu.ru                                                                                                    |                                                                                          |                    |                                   |          |
|                                                   | Доступ к                                                                                                    | Интернету                                                                                |                    |                                   |          |
|                                                   | Неопозн                                                                                                    | анная сеть                                                                               |                    |                                   |          |
| T                                                 | Без досту                                                                                                    | па к сети                                                                                |                    |                                   |          |
| Удален                                            | ный досту                                                                                                    | /п и виртуал                                                                             | ьные ча            | стные се                          | ^        |
| VPN-n                                             | одключен                                                                                                    | ие                                                                                       |                    | 11.00                             |          |
|                                                   | 0                                                                                                    | Имя: VPN-п                                                                               | одключе            | ние                               |          |
|                                                   |                                                                                                    |                                                                                          |                    |                                   |          |
|                                                   |                                                                                                    |                                                                                          |                    |                                   |          |
|                                                   |                                                                                                    |                                                                                          |                    |                                   |          |
|                                                   |                                                                                                    |                                                                                          |                    |                                   |          |
| Цент                                              | р управле                                                                                                    | ния сетями                                                                               | и общим            | 1 доступом                        | 4        |
| Цент                                              | р управле                                                                                                    | ния сетями                                                                               | и общик            | и доступом                        | 4        |
| Цент                                              | гр управле<br>1те его                                                                                                    | ния сетями<br>и нажми                                                                    | и общик            | и доступом                        | И        |
| Цент<br>ыбери<br>Текуш                            | тр управле<br>1ТЕ ЕГО<br>ие подклн                                                                                         | ния сетями<br>И Нажми <sup>-</sup>                                                       | и общик<br>се "Под | и доступом<br>ЦКЛЮЧЕН             | і<br>Ниє |
| Цент<br>ыбери<br>Текуш                            | р управле<br>1ТЕ ЕГО<br>ие подклн                                                                                          | ния сетями<br>И НажМИ <sup>-</sup><br>очения:                                            | и общик<br>ге "Под | и доступом<br>ЦКЛЮЧЕН             | I<br>INE |
| Цент<br>ыбери<br>Текуш                            | тр управле<br>1ТЕ ЕГО<br>14 подклн<br><b>IC.psu.ru</b><br>Доступ к                                                         | ния сетями<br>И Нажми <sup>т</sup><br>очения:<br>Интернету                               | и общик<br>те "Под | и доступом<br>(КЛЮЧЕН             | л<br>Фр  |
| Цент<br>ыбери<br>Текуш                            | тр управле<br>1ТЕ ЕГО<br>ие подклн<br>Ис.ряи.ги<br>Доступ к<br>Неопозн                                                     | ния сетями<br>И Нажми <sup>-</sup><br>очения:<br>Интернету<br>анная сеть                 | и общим<br>°е "Под | и доступом<br>ЦКЛЮЧЕН             | л<br>÷э  |
| Цент<br>ыбери<br>Текуш                            | р управле<br>1ТЕ ЕГО<br>ие подклн<br>Ис.рѕи.ги<br>Доступ к<br>Неопозн<br>Без досту                                         | ния сетями<br>И НажМИ <sup>-</sup><br>очения:<br>Интернету<br>анная сеть<br>па к сети    | и общик<br>e "Под  | и доступом<br>ЦКЛЮЧЕН             | 1<br>+2  |
| Цент<br>ыбери<br>Текуш<br>Эрэ<br>Удален           | р управле<br>1ТС СГО<br>14 подклн<br>16 подклн<br>16 подклн<br>Доступ к<br>Неопозн<br>Без досту                            | ния сетями<br>и нажми<br>очения:<br>Интернету<br>анная сеть<br>па к сети<br>/п и виртуал | и общим<br>те "Под | и доступом<br>(КЛЮЧЕН             | л<br>*э  |
| Цент<br>ыбери<br>Текуш<br>Эро<br>Удален<br>VPN-по | р управле<br>1ТЕ ЕГО<br>ие подклн<br><b>IC.psu.ru</b><br>Доступ к<br><b>Неопозн</b><br>Без досту<br>иный досту<br>одключен | ния сетями<br>и нажмит<br>очения:<br>Интернету<br>анная сети<br>па к сети<br>ие          | и общик<br>ге "Под | и доступом<br>(КЛЮЧЕН<br>стные се |          |
| Цент<br>ыбери<br>Текуш<br>Эрэ<br>Удален<br>УРN-па | р управле<br>1ТС СГО<br>ие подклн<br>Ис.рѕи.ги<br>Доступ к<br>Неопозн.<br>Без досту<br>иный досту<br>одключен              | ния сетями<br>и нажми<br>очения:<br>Интернету<br>анная сеть<br>па к сети<br>ие           | и общим<br>се "Под | и доступом<br>(КЛЮЧЕН<br>Стные се |          |

Введите пароль, при желании отметьте "Сохранять имя пользователя и пароль", нажмите "Подключение":

| 🔄 Подключени                              | е к VPN-подключение                                              |
|-------------------------------------------|------------------------------------------------------------------|
|                                           |                                                                  |
| По <u>л</u> ьзователь:                    | ИмяПользователя                                                  |
| Пароль:                                   |                                                                  |
| Домен:                                    |                                                                  |
| 🕅 Сохранять и<br>О только д<br>О для любо | мя пользователя и пароль:<br>л <u>я</u> меня<br>яго пользователя |
| Подключение                               | Отмена Свойства <u>С</u> правка                                  |